# USER'S GUIDE

OPTICAL POWER METER

English

# WARNING

You are cautioned that changes ormodifications not espressly approved in this document couldvoid yout authority tooperate this equipment.

To reduce the risk offire or electric shock, do not expose this apparatus to rain or moisture.

To avoid electrical shock, donot open the cabinet. Refer servicing to qualified personnel only.

#### NOTE

As the laser isharmful to the eyes, do not attempt to disassemble the cabinet.

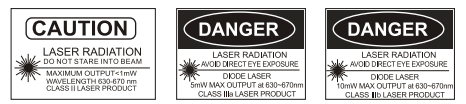

# CLASS I LASER PRODUCT

# Precautions for Use

#### Use batteries

At the same time, can not use different style or different capacitance batteries.

And only charge the rechargeable batteries.

#### Avoiding condensation problems

As much as possible, avoid sudden temperature changes. Do not attempt to use thedrive immediately after movingit from acold to a warm location, to raising the room temperature suddenly, as condensation may form within the drive. If the temperature changes suddenly while using thedrive, Stop using it and take out batteries for at least an hour.

#### Storage

When long time nouse, must take out the batteries to avoid destroying the device.

# Standard

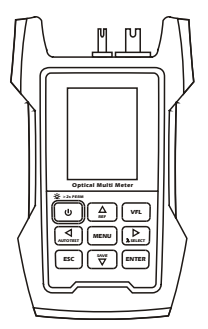

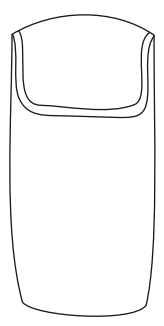

Host

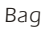

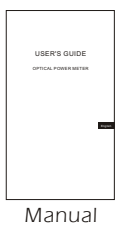

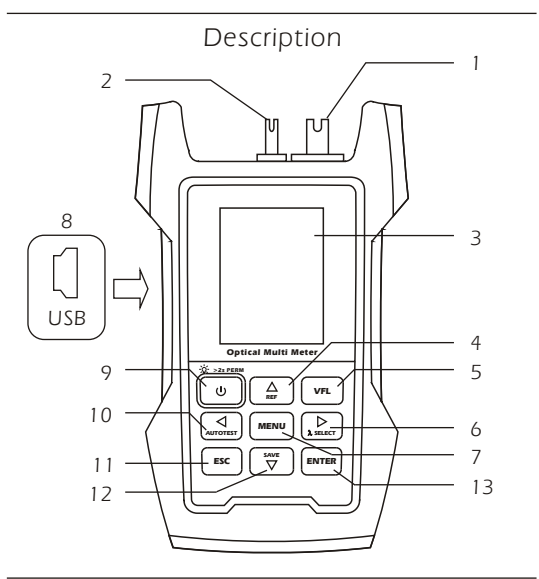

1 - Optical Power Meter connector

- 2- Visual Fault Locator connector (optional)
- 3- Color LCD
- 4- REF key/Up key
- 5- Visual Fault Locator key
- 6-  $\lambda$  Select key/Right key
- 7- Menu key
- 8- USB chargingport
- 9- Powerkey
- 10- AutoTest key/Left key
- 11- ESC key
- 12- Save key/Down key
- 13- Enter key

# Installing the batteries

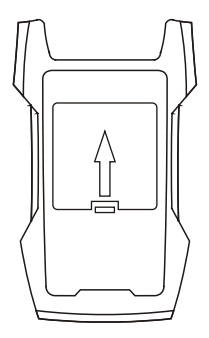

1.Press and pushup

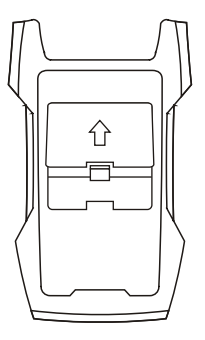

2.Open the lid

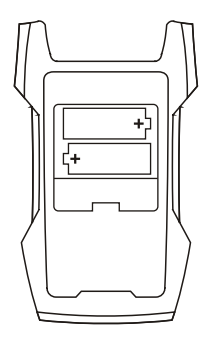

3.Installing the batteries 4.Push down and press

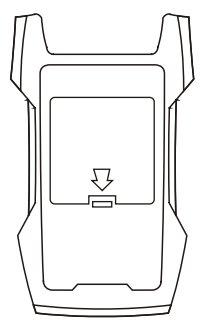

# Power on/off, auto power off

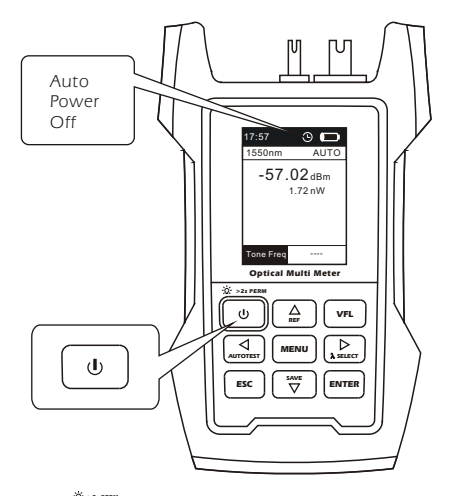

Press " v key to turn on the device. Press it again for 2 seconds to shut down the device.

Device has powersaving function. Usercan set theauto off time in the menu. After the setting time nokey pressing, the device will auto power off.

## **OPM-** Measurement

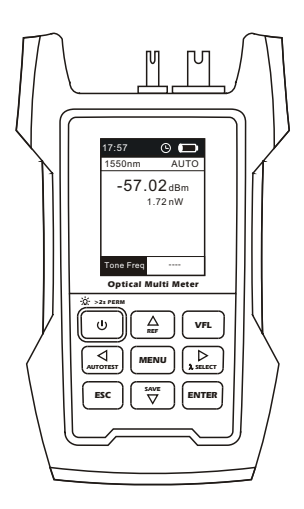

After turning on the device, it shows the measurement interface of optical power meter. In the middle of screen, shows the measuring power value. Press " ( ) " key can select the wavelength. When wave detecting is ON, the screen will show AUTO. At the bottom of screen, shows the tone frequency. If no frequency detected or this function is OFF, it will show "----".

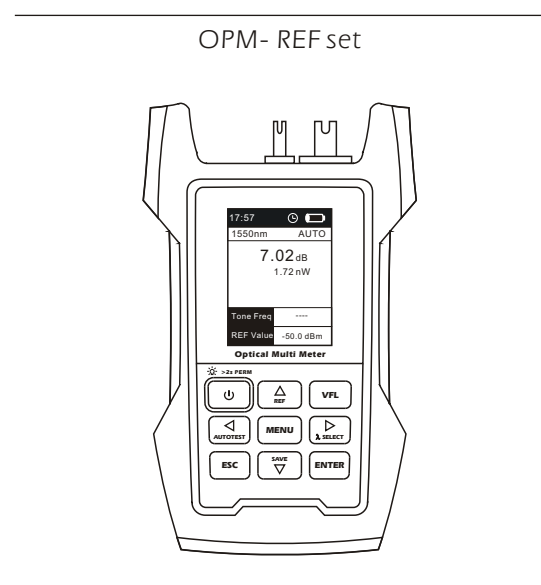

At the main measurement interface, short press " (a)" key, it will showyou the reference value you stored before, and the unit will turn to dB. Long press this key for 2 seconds, you can save the current value as a new reference.

# OPM- Data reading

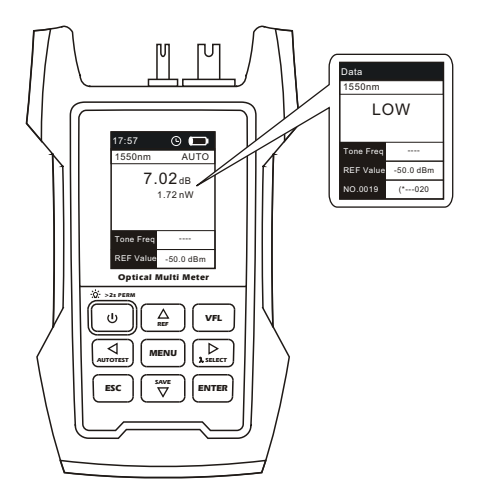

At the main measurement interface, short press

" 🐨 " key, it can read the stored data. Press " 🔄 " key or " 🔔 " key can select the

different record data.

# Y257 O I 1550nm AUTO 1550nm AUTO 7.02 dB I 0 cos Free I 0 cos Free I

OPM- Auto Test

At the main measurement interface, short press " ( ) " key, it can enter to auto test mode for single wavelength. Pressit again to enter to auto test mode for multiple wavelengths. If you want to quit this function, you can press " ( ) " key again. During auto test, short press " ( ) " key can check the references for each wavelength.

## OPM- Data storage

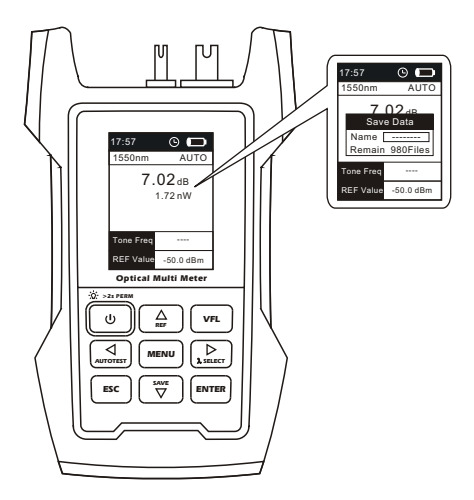

At the main measurement interface or auto test interface, long press " ()" "key, it can store the measuring data. You need to input the filename with 8 characters. Press " ()" key or " ()" key to select characters, press " ()" key or " ()" key to shift. When finish naming, press " ()" key to save the data and back to the measuring interface.

The device can save 1000 records totally.

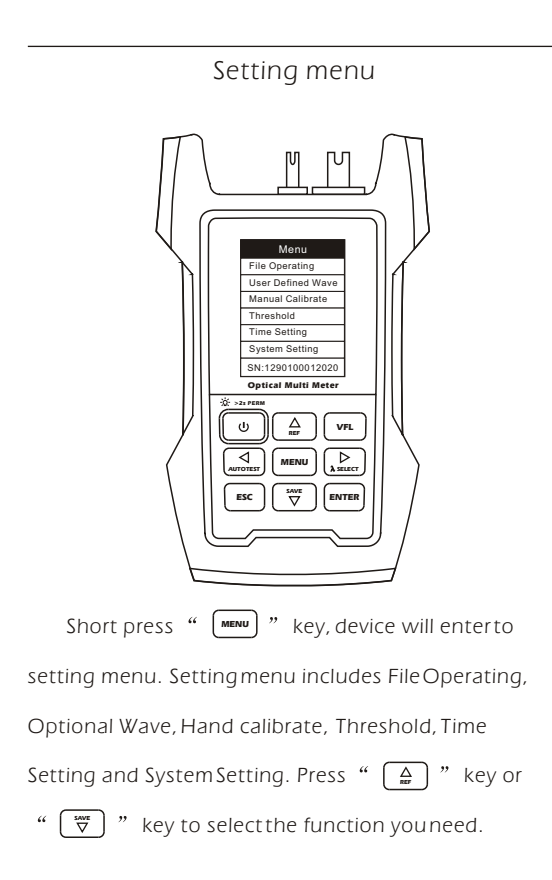

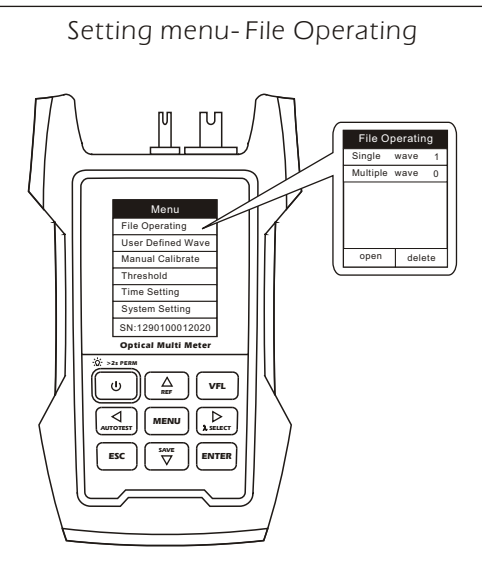

Move the cursor to File Operating and press

" **MATER**" key to enter. File includes Single wave and Multiple wave. Press " **MATER**" key to select open or delete the file. If you select open and press " **ENTER**" to enter wave data. For each data record, you can open, edit or delete. Press " **ENC**" key to cancel the operation.

# Setting menu-User Defined Wave

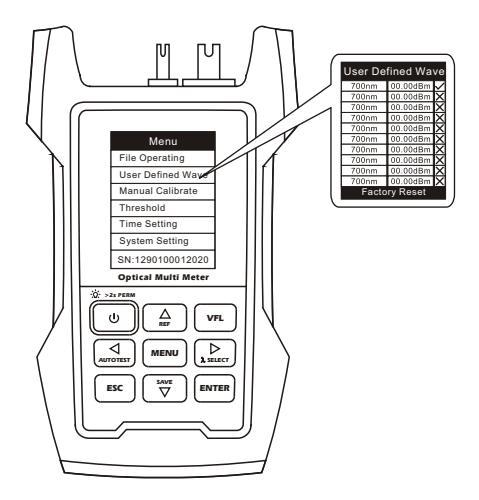

Move the cursor to User Defined Wave and press " mm " key to enter. You can set 10 groups of wavelength calibration values except for wavelengths of 850/1300/1310/1490/1550/1625nm. The range of calibration value is -30dBm~+0.00dBm. Press

" **ENTER** " key to enterto set and press it again to save and quit setting. It only can be used when you change the " 🛛 " into " 🗹 ".

# Setting menu- Manual Calibrate

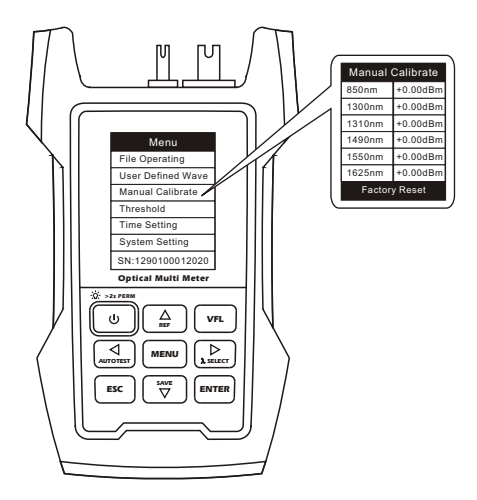

Move the cursor to Manual Calibrate and press " Errer" " key to enter. You can set offsets for six wavelengths, include 850/1300/1310/1490/1550/1625nm. The range of offset value is -5dBm~+5dBm.Press " Errer" key to enter to set and press it again to save and guit setting.

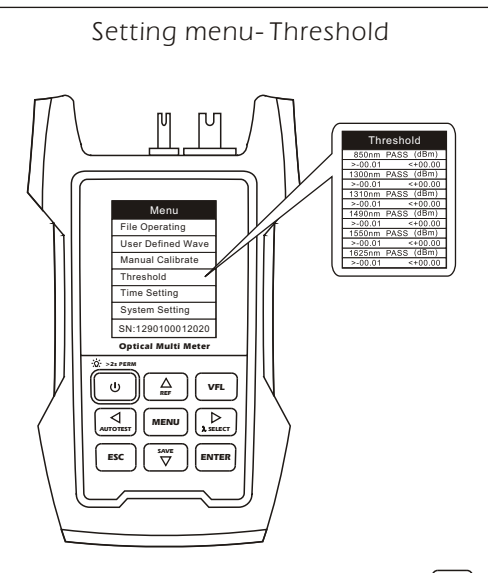

Move the cursor to Threshold and press " (mmm)" keyto enter. You can set threshold for six wavelengths, include 850/1300/1310/1490/1550/1625nm. Press " (mmm)" key to enter to set and press it again to save and guit setting.

At the AutoTestinterface, if the measuring value is over threshold value, it will show in red words, otherwise it will be in black words.

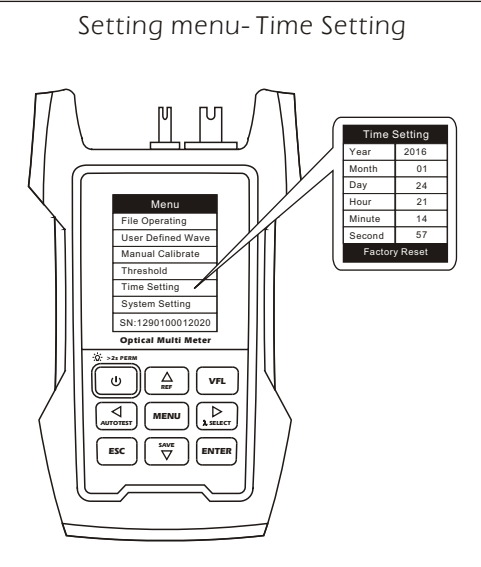

Move the cursor to Time Setting and press

" [INTER] " key to enter. You can setthe time information of year, month, day, hour, minute. Press " [INTER] " key to enter to set and press it again to

save and quit setting.

## Setting menu-System Setting stem Setting ave Dete Or On Mon On 30 sec File Operating User Defined Wave Manual Calibrate 000 Time Setting System Setting SN-1290100012020 Optical Multi Meter ----NTER

Move the cursor to System Setting and press

" EVER " key to enter. System Setting includes Tone Detec, Wave Detec, Sound, Auto-named, Backlight and Auto Off. Press " EVER " key to enter to set and press it again to save and quit setting.

# Setting menu-System Setting

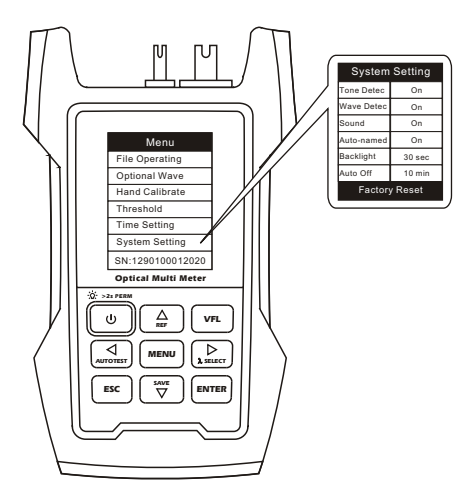

Tone Detec: when set it On and detected frequency is 270Hz, 330Hz, 1kHz or 2kHz, it shows in red words in measuring interface.

Wave Detec: when set it On and device detects the specific frequency, it will switch to the wavelength automatically.

Sound: when set it On, the device will have beep when it turns on, identifies frequency or press the keys.

Auto-named: when set itOn and save data, it can have memory about filenames, last three digits of filename will plus one automatically.

Backlight: set backlighttime between 3secand 120sec.

Auto Off: setauto off time between 1min and 10min.

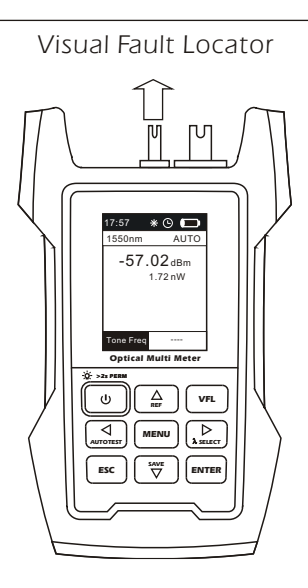

The device builds in a VFL module. In the main measurement interface or auto test interface, press " vn " key to shift the conditions:

ON-> GLINT->OFF.

# Battery energy detect

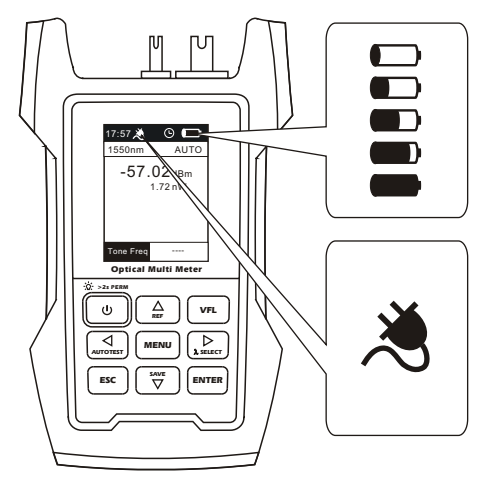

Battery energy detect has five levels:

- remain 80%---100%
- remain 60%---80%
- remain 40%---60%
  - remain 20%---40%
  - remain less than 20%

if the energy is too low, the beep will be on and the device will auto power off. If youplug in the AC adapter, it shows the charging icon. It chargeable batteries inside, it starts to charge.

## Battery charge

First you must use the rechargeable batteries. When the energy is less than 20%, you should charge the batteries. Long time low energy, the life of the batteries will be short.

The device is charged throw an USB cable. For the batteries of 1300mAh, do not charge for more than 10 hours. If you do not stop recharging when it charges fully, the device will continue the trickle charge state, using small current to supply natural discharge. But this process is not more than 48 hours. And do not charge the non-rechargeable batteries, or the device will be destroyed and also lose the guarantee.

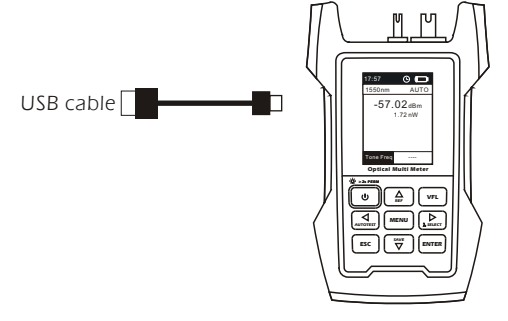

# Detailed

| OPM                                                                                                    |                                                                                                    |
|----------------------------------------------------------------------------------------------------|----------------------------------------------------------------------------------------------------|
| Wave response<br>range                                                                                                    | 700~1700nm                                                                                                   |
| Calibrate<br>wavelength                                                                                                    | 850nm, 1300nm, 1310nm, 1490nm, 1550nm, 1625nm                                                                |
| Measurement<br>range                                                                                                    | T:-70dB~+10dB(850nm@-60dB~+10dB)<br>C:-50dB~+26dB(850nm@-40dB~+26dB)                                         |
| Resolution                                                                                                    | 0.01dB(>60dBm), 0.1dB(<60dBm)                                                                                |
| Accuracy                                                                                                    | ±0.2dB                                                                                                    |
| Linearity                                                                                                    | 2%                                                                                                    |
| Detector type                                                                                                    | InGaAs                                                                                                    |
| vfl(optiona                                                                                                    | 0                                                                                                    |
| Output<br>wavelength                                                                                                    | 650nm±20nm                                                                                                   |
| Output power                                                                                                    | 1mW or 10mW                                                                                                  |
| Glint                                                                                                    | 2Hz                                                                                                    |
|                                                                                                    |                                                                                                    |
| Others                                                                                                    |                                                                                                    |
| Others<br>Battery supply                                                                                                    | AA*3                                                                                                    |
| Others<br>Battery supply<br>Battery lifetime                                                                                | AA*3<br>>50H                                                                                                 |
| Others<br>Battery supply<br>Battery lifetime<br>Chargeable                                                                  | AA*3<br>>50H<br>Yes                                                                                          |
| Others<br>Battery supply<br>Battery lifetime<br>Chargeable<br>Water proof                                                   | AA*3<br>>50H<br>Yes<br>Prevent small splash                                                                  |
| Others<br>Battery supply<br>Battery lifetime<br>Chargeable<br>Water proof<br>Operate temp                                   | AA*3<br>>50H<br>Yes<br>Prevent small splash<br>-10°C~+50°C                                                   |
| Others<br>Battery supply<br>Battery lifetime<br>Chargeable<br>Water proof<br>Operate temp<br>Store temp                     | AA*3<br>>50H<br>Yes<br>Prevent small splash<br>-10°C~+50°C<br>-20°C~+60°C                                    |
| Others<br>Battery supply<br>Battery lifetime<br>Chargeable<br>Water proof<br>Operate temp<br>Store temp<br>Humidity         | AA*3<br>>50H<br>Yes<br>Prevent small splash<br>-10°C~+50°C<br>-20°C~+60°C<br><90% no drew                    |
| Others<br>Battery supply<br>Battery lifetime<br>Chargeable<br>Water proof<br>Operate temp<br>Store temp<br>Humidity<br>Size | AA*3<br>>50H<br>Yes<br>Prevent small splash<br>-10°C~+50°C<br>-20°C~+60°C<br><90% no drew<br>168mm*95mm*38mm |